TO: EPSON 愛用者 FROM: EPSON 客服中心 主題敘述: EPSON WorkForce Pro WF-5191 如何透過面板設定 Wi-Fi

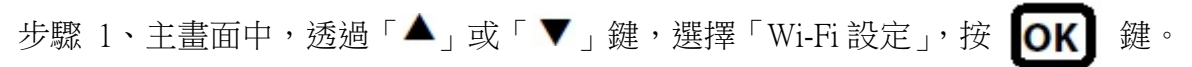

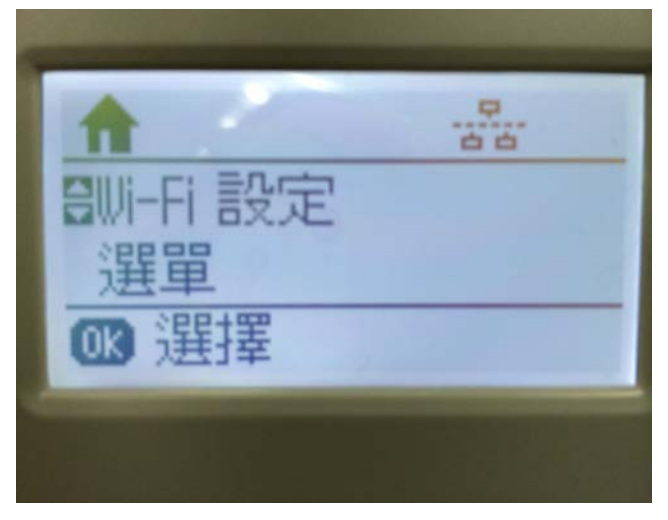

步驟 2、進入「Wi-Fi 設定」,透過「▲」或「▼」鍵,選擇「Wi-Fi 設定精靈」,按 OK 鍵。

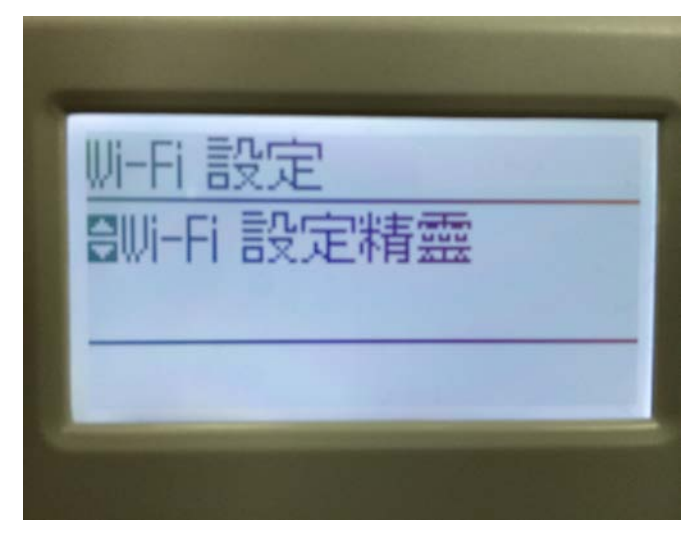

步驟 3、進入「Wi-Fi 設定精靈」,印表機就會開始搜尋同網段的 SSID。 ※ SSID 為無線分享器(AP)名稱。

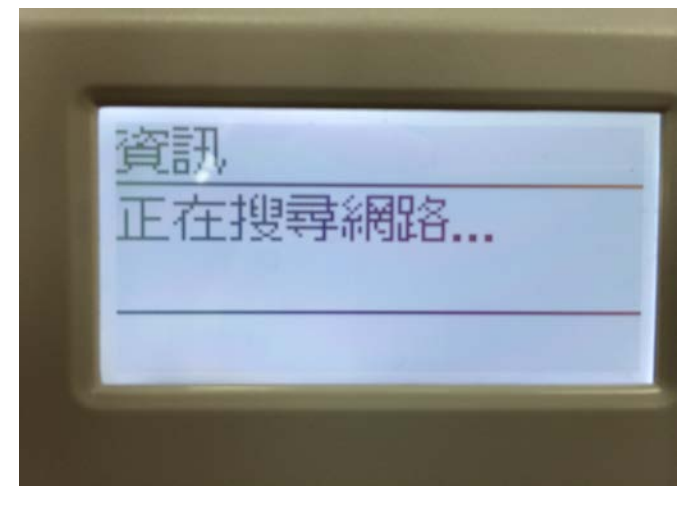

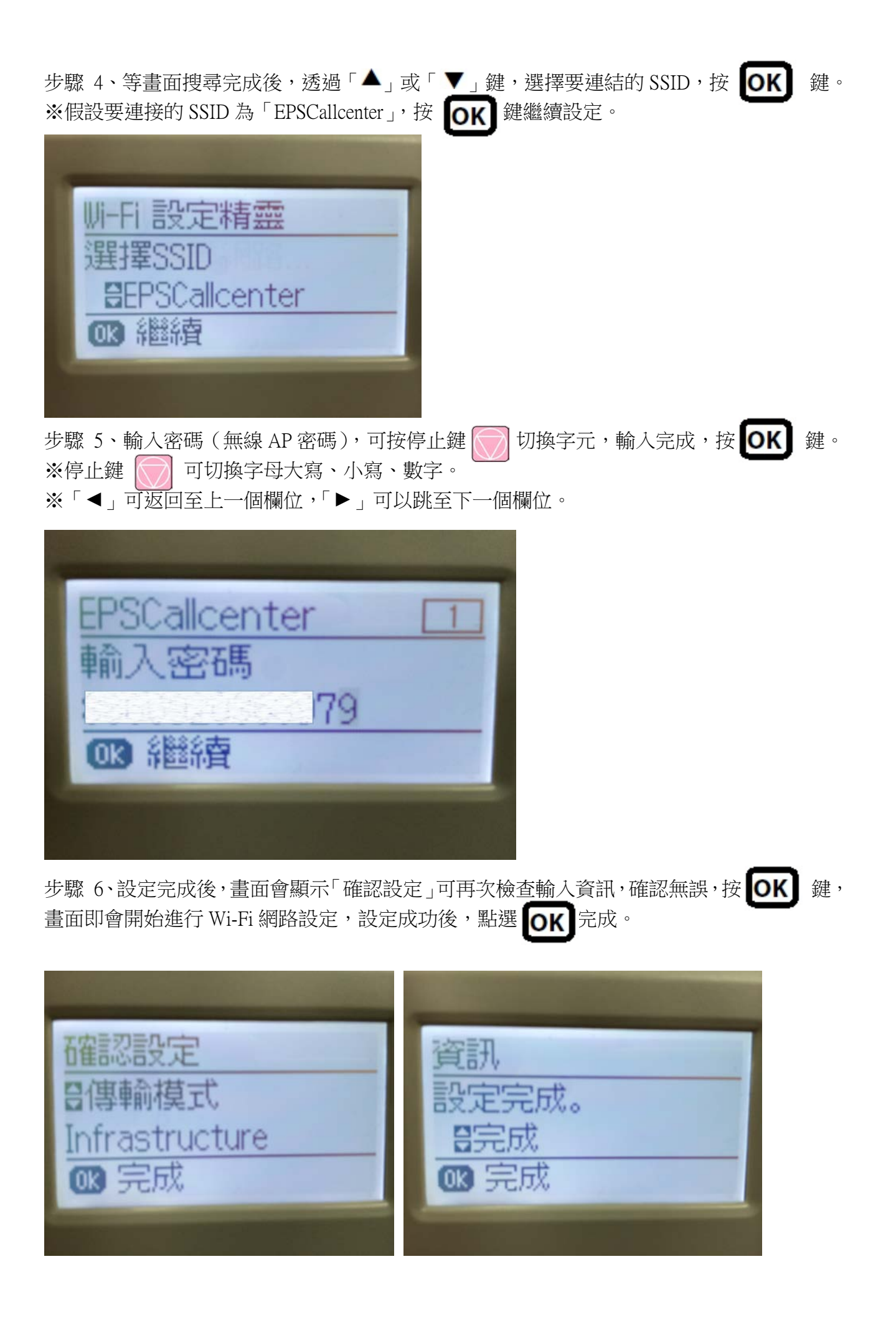

步驟 7、回到主畫面後,確認右上角有出現 Wi-Fi 訊號,表示已設定完成。

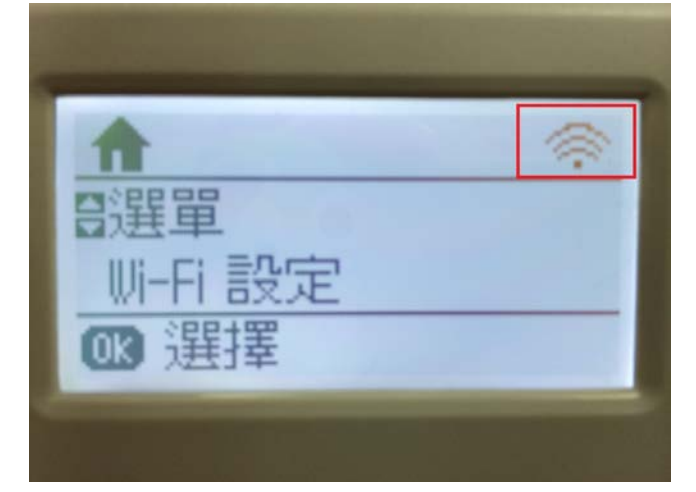